# Formació gestor ICIP

PÀGINES QUE S'EDITEN DES DEL GESTOR GUTENBERG: notícies, exposicions, activitats i seminaris/jornades.

Aquests models estan fets a mida i per tant, si s'han de canviar aspectes del disseny, s'ha de passar a l'equip tècnic.

### 1. Crear i editar notícies

Les entrades fan referència a totes les notícies.

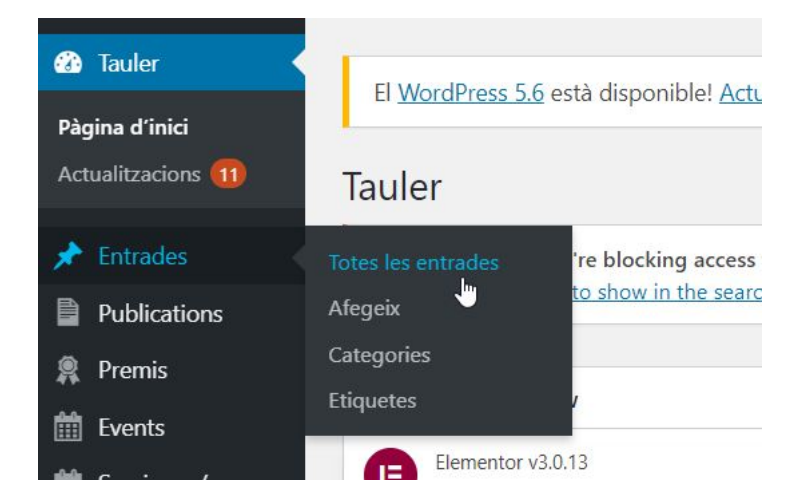

Les notícies s'editen i es creen des del propi gestor de Wordpress (Gutemberg) i mai des del Elementor. És a dir, des d'aquí:

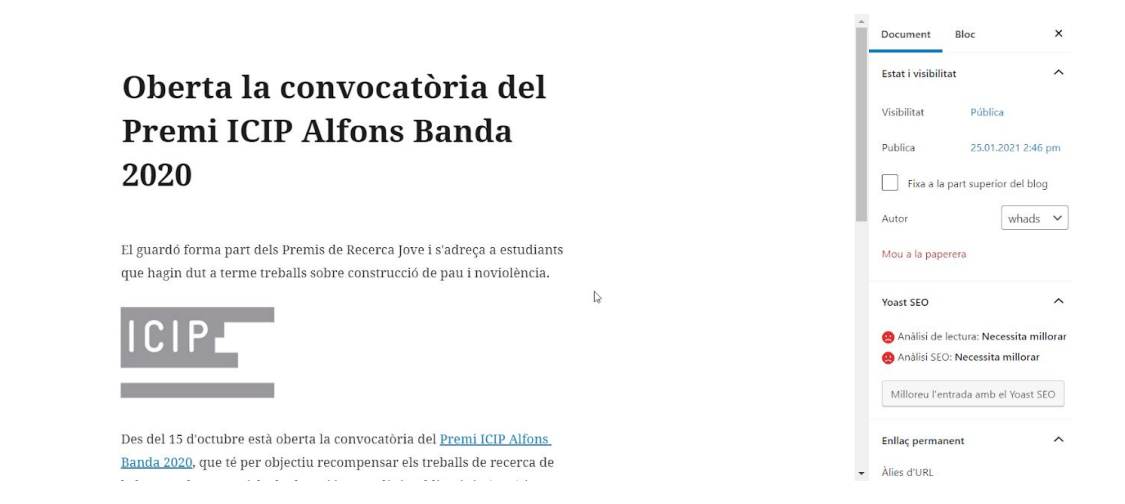

Aquest gestor és molt fàcil d'utilitzar i podem anar ficant més paràgrafs, títols, imatges, etc:

|                               | Cerca un bloc |            | م               |              |
|-------------------------------|---------------|------------|-----------------|--------------|
| Obert                         | T             |            |                 | del          |
| Premi                         | Paràgraf      | Imatge     | Capçalera       | a            |
| 2020                          |               | ٠          | <b>I</b> I      |              |
|                               | Galeria       | YouTube    | Mèdia i text    |              |
| El guardó form                |               | Ves a tots |                 | estudiants   |
| Jue nagin dui a <del>-a</del> |               |            | celo de pau i n | on loiencia. |

A la columna de la dreta veurem l'opció de posar la imatge destacada:

| Etiquetes                 | ~   |
|---------------------------|-----|
| Imatge destacada          | ^   |
| Defineix la imatge destac | ada |
|                           |     |

A la columna de la dreta podem marcar la data que ens interessi. El llistat de notícies apareix per ordre cronològic, així que la més recent serà la primera en aparèixer:

|      | Estat i visibilit | at                  | /         |
|------|-------------------|---------------------|-----------|
|      | Visibilitat       | Pública             |           |
|      | Publica           | 25.01.202           | 1 2:46 pm |
| 5 g  | ener 🗸 2          | 021                 | og        |
| 2: ( | 46 AM PM          |                     | s 🛰       |
| _    | gener 202         | $_{21} \rightarrow$ |           |
| DI   | Dt Dc Di D        | N Dr Dr             |           |

A sota de tot tenim **el camp de** *Relacionats*. Aquí podem posar qualsevol cosa: publicacions destacades, activitats relacionades, llibre destacat, exposicions, etc. Podeu fer-ho de dues maneres:

- **A títol posar el nom d'una categoria**. Exemple: *Publicacions destacades*. I a elements, cercarem les publicacions que volem posar (tantes com vulguem). I anem creant files segons la tipologia: Exposicions, Activitats, etc.

| Títol                    | Elements                                                                                                    |
|--------------------------|----------------------------------------------------------------------------------------------------|
| Publicacions destacades  | x "Diàleg en societats polaritzades".<br>x Dones, Pau i Seguretat: 15 anys de la resolució 1325 de les Nacions Unides |
| Exposicions relacionades | Món-tanca I                                                                                                    |

- Posar-ho tot junt sota un nom genèric com "Relacionats" o "Descàrregues" si volem minimitzar els blocs de contingut.

|   | Títol       | Elements                                                                                                    |  |
|---|-------------|----------------------------------------------------------------------------------------------------|--|
| 1 | Relacionats | x "Diàleg en societats polaritzades".<br>x Dones, Pau i Seguretat: 15 anys de la resolució 1325 de les Nacions Unides<br>Món-tanca |  |

## 2. Crear i editar exposicions

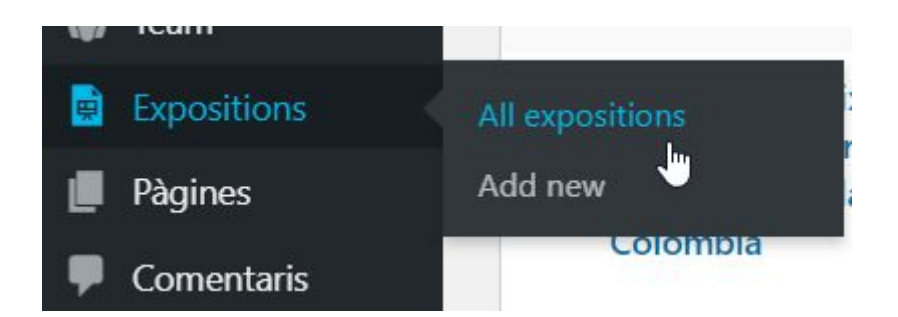

**Seguirem exactament el mateix procediment que les notícies**. A les exposicions hi ha un camp nou que s'haurà d'omplir, que és la descripció de l'exposició que apareix al llistat:

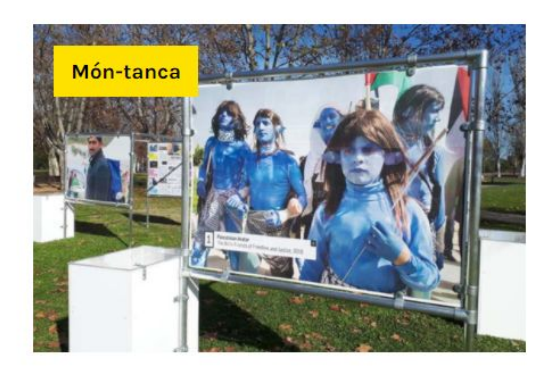

Món-tanca explora maneres de subvertir la lògica de la separació i l'estigmatització

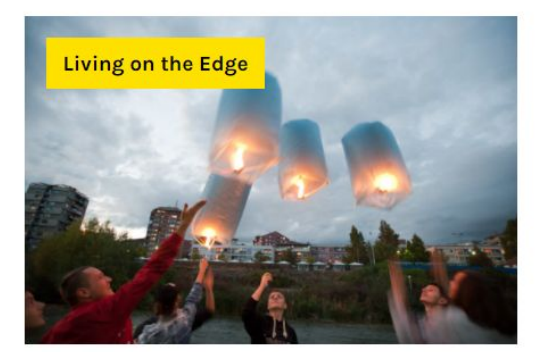

Un projecte fotoperiodístic sobre conflictes i reconciliació en ciutats dividides d'Europa.

#### Aquesta descripció s'ha d'escriure en el camp de sota de tot anomenat Descripció:

| Exposicions                                                                                                    | ^ ¥ * |
|----------------------------------------------------------------------------------------------------|-------|
| Descripció                                                                                                    |       |
| Retrats de tretze dones compromeses amb la pau i el respecte dels drets humans a Israel i Palestina, del fotògraf Dani Lagartofernández. |       |
| Relacionats                                                                                                    |       |

## 3. Crear i editar seminaris i jornades

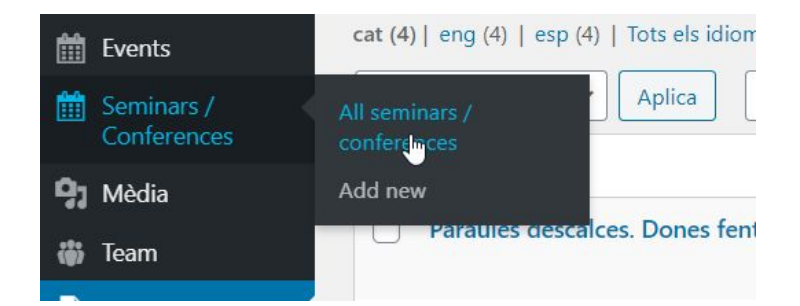

Seguirem exactament el mateix procediment que per fer notícies i exposicions. A diferència, haurem d'omplir un parell de camps més:

- La data del seminari o jornada (que ordena els esdeveniments de forma cronològica).

| Sectores and sector    |  |  |
|------------------------|--|--|
| 2016-03-11             |  |  |
|                        |  |  |
|                        |  |  |
|                        |  |  |
| Data de finalització * |  |  |
| Data de finalització * |  |  |

- **La descripció**, que apareix a mode de resum a dalt de la pàgina com a subtítol (no és obligatori posar la descripció).

Descripció

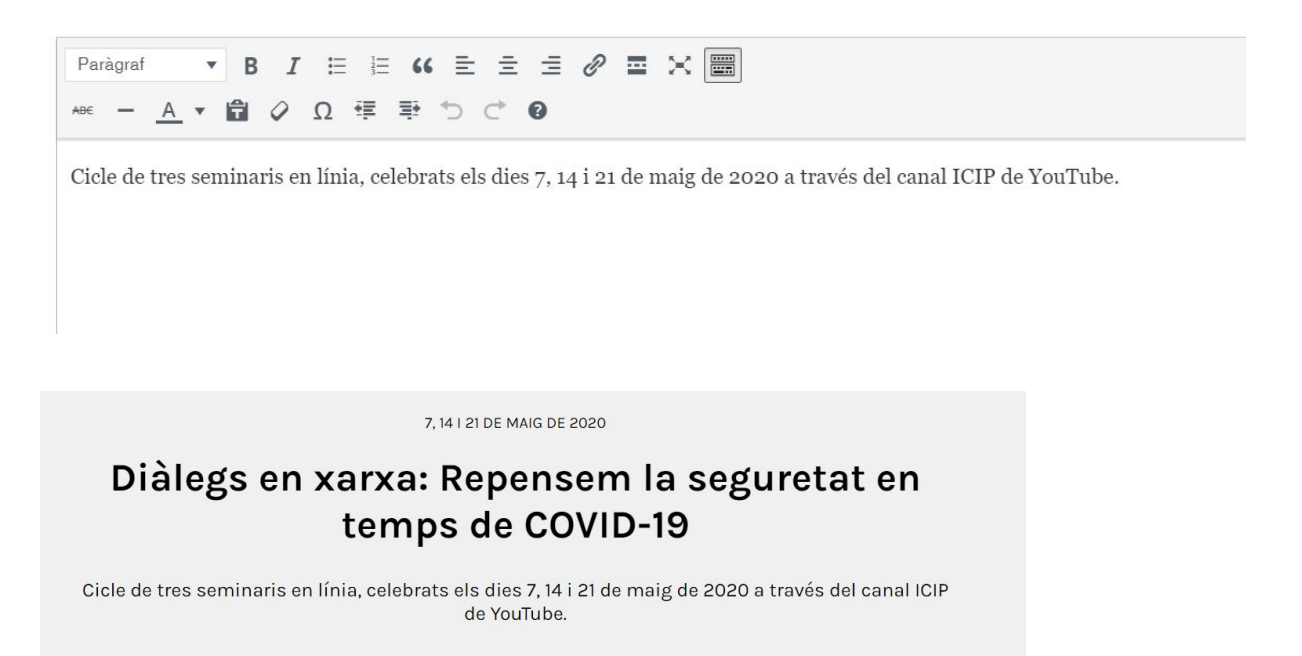

També hi ha el camp d'organitzadors però tampoc és obligatori. I com a tots els blocs, veurem també el camp de relacionats per posar els PDFs dels seminaris, jornades, etc.

\*En molts casos hi ha vídeos. Recomanem no posar-ho com un enllaç a *Relacionats* sinó directament com un vídeo incrustat a la pròpia pàgina\*

| · · · · · · · · · · · · · · · · · · · | U 4           | +          |              |
|---------------------------------------|---------------|------------|--------------|
| Comenceu a esr                        | Cerca un bloc |            | Q            |
|                                       | П             |            |              |
| 😢 Readability 🗱 Schema < Social       | Paràgraf      | Imatge     | Capçalera    |
| objectiu 🛿                            | Galeria       | YouTube    | Mèdia i text |
| red keyphrases                        |               | Ves a tots |              |

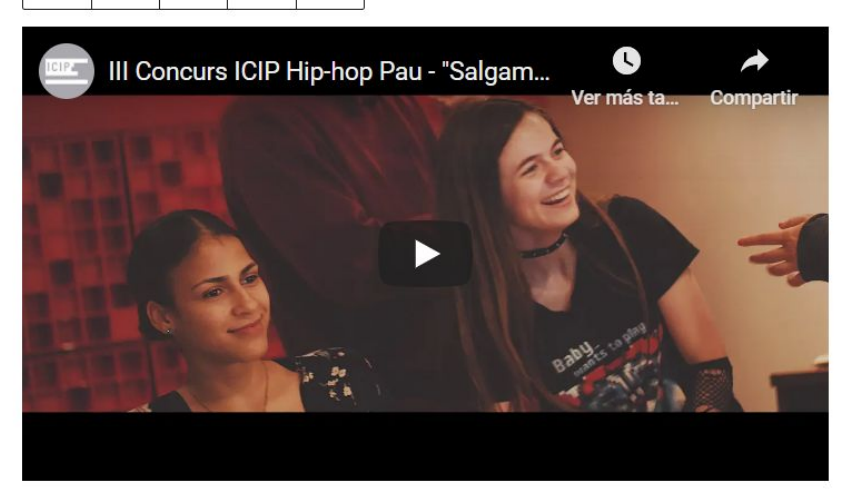

Escriu una llegenda...

## 4. Crear i editar activitats (Events)

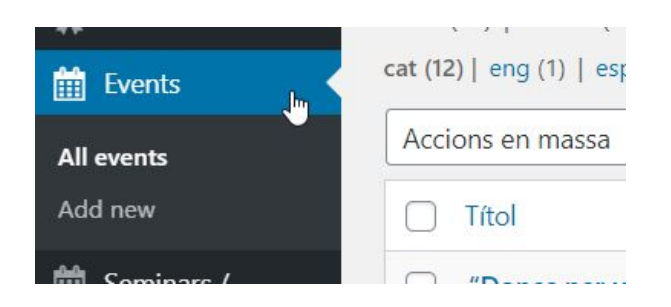

Seguirem el mateix procediment que per fer notícies, exposicions i seminaris. Veureu que l'estructura és exactament la mateixa que la dels seminaris/jornades, amb els camps per posar les dates, la descripció (subtítol) i els organitzadors.

- Tenir en compte que el calendari només mostra les activitats pròximes, així que si no la veieu al llistat, assegureu-vos que heu posat una data de "futur".

## **MODELS ESPECÍFICS**

1. Equip i Junta de Govern (TEAM): estan tots junts.

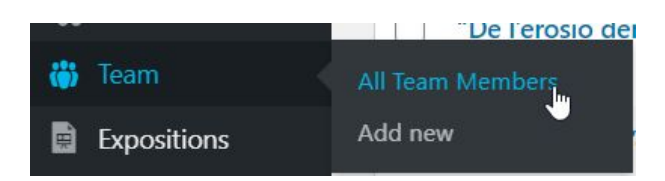

#### Només s'haurien d'omplir els camps de:

- Títol: nom de la persona
- **Descripció**: aquí posarem la breu biografia de la persona, que s'obrirà automàticament a una nova pàgina on trobarem aquest text quan l'usuari cliqui al "Llegir més". Exemple:

| Kristian Herbolzheimen<br>Jepsson<br>Direcció<br><u>kristian@icip.cat</u> |
|---------------------------------------------------------------------------|
| 0                                                                         |
| <u>Llegir més</u>                                                         |

que ens portarà a: http://icip.whads.com/ca/team/kristian-herbolzheimer-jepsson/

- Després hi ha tota una sèrie de camps opcionals:

| Subtitol             |  |
|----------------------|--|
| President del Ciemen |  |
| Email                |  |
|                      |  |
| Telèfon              |  |
|                      |  |
| URL Twitter          |  |
|                      |  |
| URL LinkedIn         |  |
|                      |  |

A subtítol recomanem posar el càrrec, per tal que tots els membres de l'equip tinguin la mateixa estructura.

També caldrà posar la foto clicant a *Imatge destacada* de la columna de la dreta:

|     | Featured image             | ~ ~ *      |
|-----|----------------------------|------------|
|     | alle                       |            |
| × * | Feu clic a la imator per e | ditar-la o |
|     | actualitzar-la             | uitar-ia o |

Ara **imaginem que una persona deixa de treballar amb nosaltres i l'hem de treure del llistat, o bé afegir-ne una de nov**a. Apart de crear el seu usuari tal i com acabem de veure, l'haurem d'afegir o bé a la pàgina de l'Equip o de Junta de Govern. Imaginem que aquesta nova persona que s'incorpora és del Departament de Comunicació.

- Un cop hem iniciat sessió al gestor, anem a la pàgina de l'*Equip* i a la barra superior, clicarem a "Editar amb Elementor".

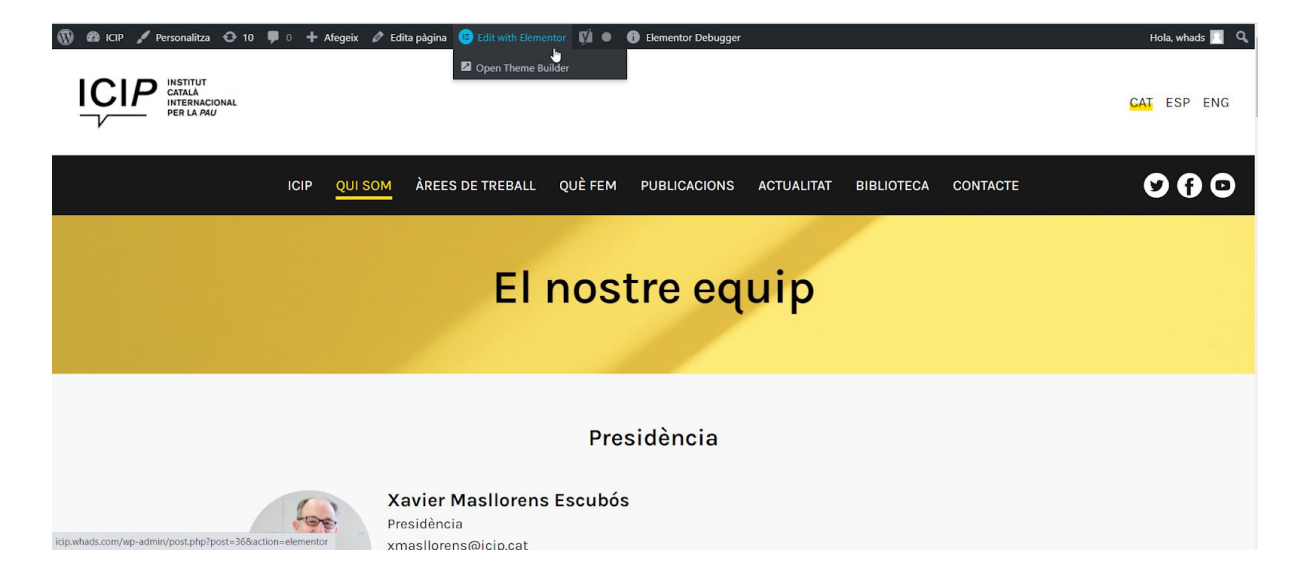

- Ara veurem els diferents blocs i busquem el departament de comunicació, on ens interessa afegir la nova persona i cliquem al bloc en qüestió:

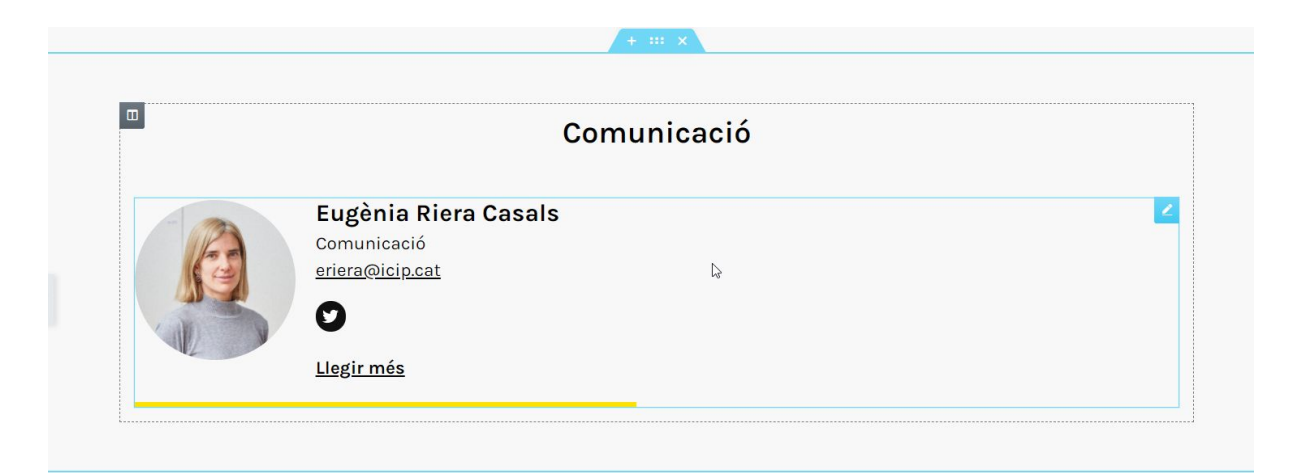

Veurem una barra a l'esquerra on ara mateix només apareix el nom d'Eugènia:

- - Per afegir aquesta nova persona, afegim un nou element i busquem el seu nom a la llista (IMPORTANT: s'ha d'haver creat el perfil abans de fer aquest pas, en cas contrari no veurem el seu nom). Imaginem que aquesta nova persona és la Sandra Martínez:

| tem #1                                                                      | Ç            | ×   |
|-----------------------------------------------------------------------------|--------------|-----|
| tem #2                                                                      | ¢            | ×   |
| Feam member                                                                 |              |     |
| Sandra Martínez Doming                                                      | 0            | × 🔺 |
| Xavier Masllorens Escubó<br>Kristian Herbolzheimer Je<br>María Fuentes Díaz | òs<br>epsson |     |
| Pablo Aguiar Molina<br>Ana Isabel Barrera Osorio<br>Maria Fanlo Torrecillas |              |     |
|                                                                             |              |     |

l automàticament, ja ens sortirà al costat de l'Eugènia:

|   | Comunica                                               | ació                                                   |
|---|--------------------------------------------------------|--------------------------------------------------------|
| R | Eugènia Riera Casals<br>Comunicació<br>eriera@icip.cat | Area "Alternatives de seguretat"<br>smartinez@icip.cat |
|   | <u>Llegir més</u>                                      | Llegir més                                             |

Per eliminar una persona, repetirem el mateix pas però en aquest cas, eliminem un ítem clicant a la creu:

| ltem #2                 | ¢ | ×   |
|-------------------------|---|-----|
| Team member             |   |     |
| Sandra Martínez Domingo |   | × • |
|                         |   |     |

Important sempre ACTUALITZAR la pàgina després d'un canvi:

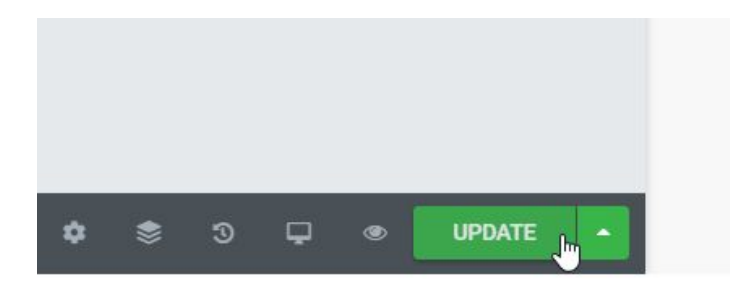

### 2- Premis i subvencions

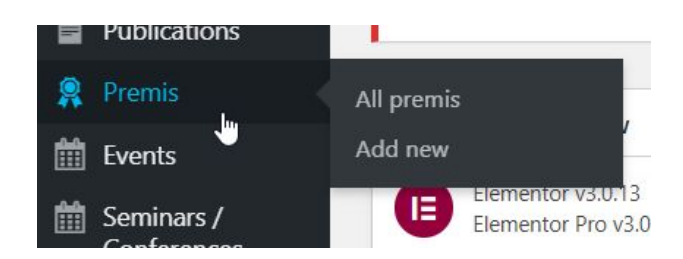

En aquesta secció, s'entraran els diferents **documents en relació a subvencions i premis**: bases, convocatòries, resolucions, etc.

| 1977 |                                                                                                    |     |
|------|----------------------------------------------------------------------------------------------------|-----|
|      | Títol                                                                                                    |     |
|      | Resolució definitiva convocatòria R-ICIP 2014                                                             | + + |
|      | Bases i convocatòria R-ICIP 2015-2016                                                                     | + + |
|      | Resolució definitiva convocatòria R-ICIP 2016                                                             | + + |
|      | Convocatòria per a la concessió d'ajuts a treballs de recerca en l'àmbit de la pau (R-<br>ICIP 2016-2017) | + + |
|      | Resolució definitiva convocatòria R-ICIP 2016<br>Edita   Edició ràpida   Paperera                         | + + |
|      | Bases per a la concessió de subvencions a treballs de recerca en l'àmbit de la pau<br>(R-ICIP 2017-2018)  | + 🔨 |
|      | Convocatòria R-ICIP 2017-2018                                                                             | + 🗙 |
|      | Resolució definitiva de la convocatòria R-ICIP 2017-2018                                                  | + 🗙 |

Per entrar aquests documents s'han de seguir els següents passos. Aquest funcionament serà el mateix per a pujar PUBLICACIONS:

#### 1- Pujar el PDF com a Media

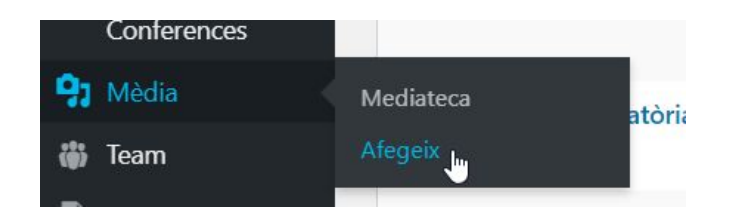

#### 2- Un cop pujat, anem a Editar el fitxer

Mida màxima del fitxer a penjar: 64 MB. 2019-12-20-Resolucio-definitiva.-Entitats-2019

Edita

#### 3- I copiem la URL que ens dóna

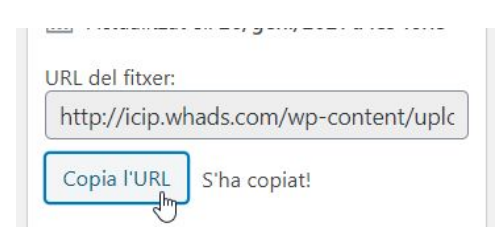

#### Ara ja podem crear una nova entrada com a Premi/Subvencions:

| Add new premi                                                                                     |       |
|---------------------------------------------------------------------------------------------------|-------|
| Afegeix títol                                                                                     |       |
|                                                                                                   |       |
| Premis i Subvencions                                                                              | ~ ~ * |
| Enllaç                                                                                            |       |
| El text de l'enllaç ha d'incloure http:// o https:// (Ex: http://icip.gencat.cat/ca/document.pdf) |       |
|                                                                                                   |       |
|                                                                                                   |       |

#### Només cal posar-li un títol i enganxar la URL que hem copiat al camp Enllaç:

| Add new premi                                                                                     |       |
|---------------------------------------------------------------------------------------------------|-------|
| Resolució definitiva R-ICIP 2019                                                                  |       |
| Premis i Subvencions                                                                              | ~ ~ * |
| Enllaç                                                                                            |       |
| El text de l'enllaç ha d'incloure http:// o https:// (Ex: http://icip.gencat.cat/ca/document.pdf) |       |
| http://icip.whads.com/wp-content/uploads/2021/01/2019-12-20-Resolucio-definitivaEntitats-2019.pdf |       |

Descripció

#### I ho publiquem! Ja tenim el document creat.

Podem omplir el camp *Descripció* de més a sota (no obligatori) si volem detallar alguna cosa del document.

#### Com publicar els documents a la pàgina en qüestió?

Una vegada ja tenim els documents que ens interessen pujats al gestor, els haurem de publicar a la pàgina en qüestió.

Per exemple, imaginem que vull actualitzar els documents 2020 de les Subvencions R-ICIP: <u>http://icip.whads.com/ca/subvencions-a-treballs-de-recerca-en-lambit-de-la-pau/</u>

1- Un cop estem inciats al gestor i estem a la pàgina que volem editar, cliquem a editar amb Elementor:

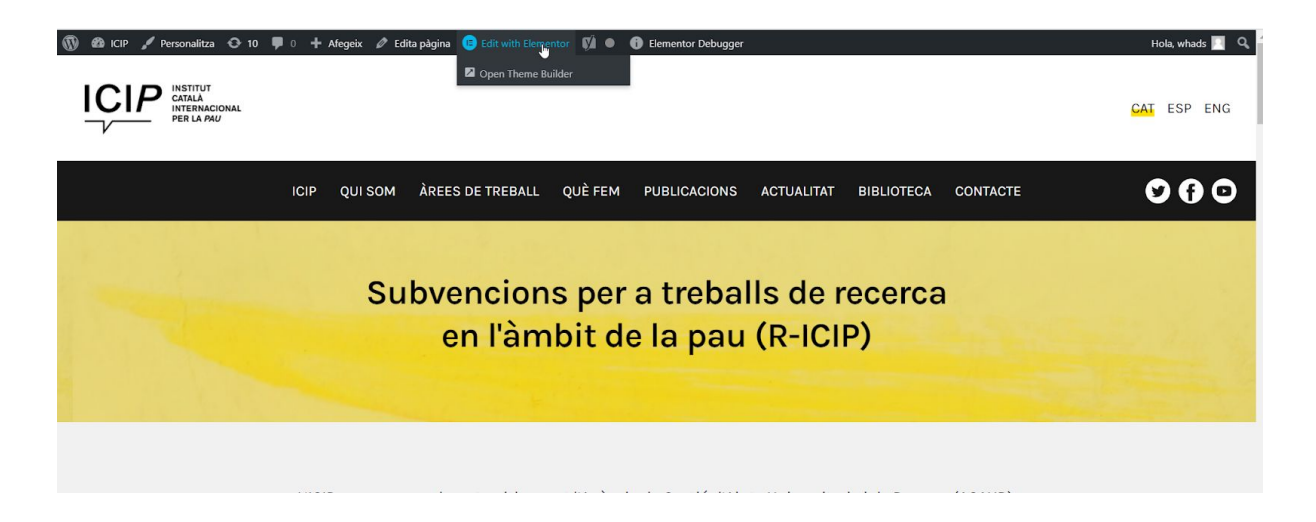

2- En aquest cas, ja tenim creat el bloc de les subvencions 2020-2021 però volem afegir més documents, així que cliquem al bloc en qüestió que volem editar:

| + ::: x                      |  |
|------------------------------|--|
|                              |  |
|                              |  |
| 2020-2021                    |  |
|                              |  |
|                              |  |
| 📄 Enllaç al tràmit 2020-2021 |  |
|                              |  |

3- A la columna de l'esquerra veurem l'item que ara està publicat (enllaç al tràmit 2020-2021).

| /ista                   | Llista        | *                 |
|-------------------------|---------------|-------------------|
| <sup>o</sup> rize items |               |                   |
| Item #1                 |               | ¢                 |
| Prize item              |               |                   |
| Enllaç al trà           | mit 2020-2021 | հղ × <del>-</del> |

4- Afegim un nou item i busquem fent ús del cercador el nou document que ens interessa publicar. S'ha de buscar pel títol que hem posat: per això és important posar títols únics i fàcils de trobar, amb les dates com a referència, per exemple. Automàticament ens aniran sortint perquè està tot sincronitzat:

| Prize listing optic              | ons         |         |   | 0000 0001                                                                                                    |
|----------------------------------|-------------|---------|---|----------------------------------------------------------------------------------------------------|
| ta                               | Llista      |         | • | 2020-2021                                                                                                    |
| ze items                         |             |         |   |                                                                                                    |
| em #1                            | Ľ           | 2       | × | 🖹 Enllaç al tràmit 2020-2021                                                                                                    |
| em #2                            | ť           | 2       | × | 🗐 Convocatòria R-ICIP 2020-2021                                                                                                    |
| Prize item<br>Convocatòria R-ICI | P 2020-2021 | s,<br>S | • | RESOLUCIÓ EXI/2136/2020, de 7 d'agost, per la qual es dona publicitat a un acord de la Junta d<br>Govern mitjançant el qual s'obre la convocatòria per a la concessió de subvencions a treballs d<br>recerca en l'àmbit de la pau (R-ICIP 2020) (ref. BDNS 522469) |

Si volguessim fer un nou bloc de premis/subvencions, hauriem d'anar a la barra general de l'esquerra i buscar el mòdul "Llistat de Premis":

| ≡ eleme             | ntor 🔛       | WORDPRESS           | >                              |
|---------------------|--------------|---------------------|--------------------------------|
| ELEMENTS            | GLOBAL       |                     |                                |
| Q Search Widget     |              | ICIP                | ~                              |
| BASIC               | ~            | *                   | *                              |
|                     | T            | Latest post listing | Publication listing            |
| Inner Section       | Heading      | t                   | İ                              |
| Image               | Text Editor  | Event listing       | Seminar and conference listing |
|                     |              |                     | <b>*</b> .                     |
| Video               | Button       | Team listing        | ر<br>Llistat de Premis         |
| <u> </u>            | - <u>+</u> - | +                   | +                              |
| <b>▽</b><br>Divider | Spacer       | Related listing     | Exposition listing             |
| <b>B</b>            |              | +                   |                                |
| Google Maps         | Icon         | Segueix-nos         |                                |
|                     |              |                     |                                |

D'aquesta manera, si l'arrosseguem a un nou camp en blanc podrem crear un nou llistat en blanc i anar afegint els items que vulguem:

| Event listing   | listing            |     |                          |                  |  |
|-----------------|--------------------|-----|--------------------------|------------------|--|
| 2               | *                  |     |                          |                  |  |
| Team listing    | Llistat de Premis  |     | *                        | <b>()</b>        |  |
|                 | *                  |     | لوق<br>Llistat de Premis | Drag widget here |  |
| Related listing | Exposition listing | L   |                          |                  |  |
| -               |                    |     |                          |                  |  |
|                 |                    |     |                          |                  |  |
|                 | g options          |     |                          |                  |  |
| Vista           | Llista             | •   |                          |                  |  |
| Prize items     |                    |     |                          |                  |  |
| Item #1         |                    | ¢   |                          |                  |  |
| Prize item      |                    |     |                          |                  |  |
|                 |                    | լիդ |                          |                  |  |
|                 | + ADD ITEM         | <   |                          |                  |  |
|                 |                    |     |                          |                  |  |
|                 |                    |     |                          |                  |  |

Sempre clicar a UPDATE per publicar els canvis!

#### PUBLICACIONS: crear, editar i publicar

A la secció Publicacions pujarem tots aquells documents en referència a:

- Col·leccions de llibres
- Publicacions de recerca
- Documents de biblioteca: novetats mensuals i revistes.
- Documents de les àrees de treball

#### Per a pujar PDFs farem com hem fet amb els Premis/subvencions però amb un petits canvi:

#### 1- Pujar el PDF com a *Media*

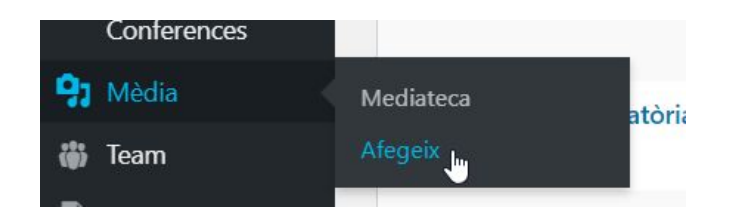

#### 2- Un cop pujat, anem a *Editar* el fitxer

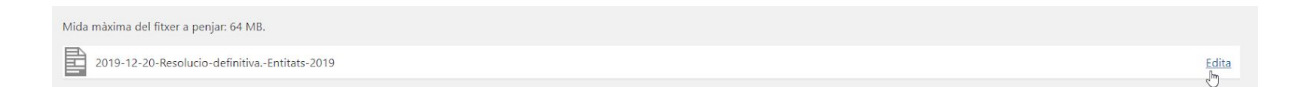

#### 3- I copiem la URL que ens dóna

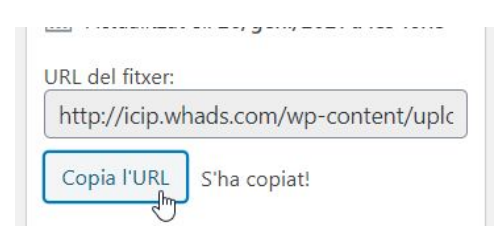

4- Ara ja podem crear una nova entrada com a *Publicacions*. Posem el títol de la publicació i copiem l'enllaç que hem copiat al camp *Enllaç*:

| dd new publication                                                                                |     |
|---------------------------------------------------------------------------------------------------|-----|
| Afegeix títol                                                                                     |     |
|                                                                                                   |     |
| Yoast SEO                                                                                         | ~ ~ |
| Publicacions                                                                                      | ~ ~ |
| Enllaç                                                                                            |     |
| El text de l'enllaç ha d'incloure http:// o https:// (Ex: http://icip.gencat.cat/ca/document.pdf) |     |

#### 5- Com a diferència, veurem aquesta casella:

#### Enllaç Actiu

📿 Si està actiu, els llistats redirigiran a l'URL introduïda al camp "Enllaç". Si està inactiu, els llistats redirigiran al detall.

- En el cas que el fitxer ens porti directament a descarregar el PDF, la deixarem marcada.
- Si la deixem desmarcada, anirem a la pàgina detall d'una publicació. L'únic cas que l'haurem
   <u>de deixar sense marcar és per les col·leccions de llibres</u>, ja que quan cliquem a un element
   del llistat no s'obre un fitxer PDF sinó que ens porta a una pàgina detall.

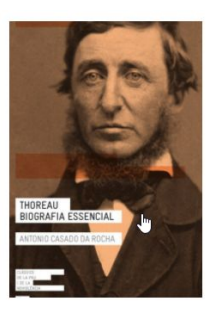

THOREAU. BIOGRAFIA ESSENCIAL Antonio Casado da Rocha

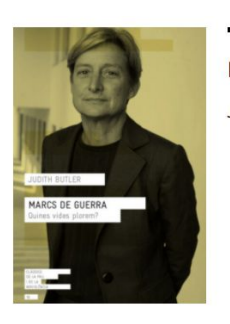

MARCS DE GUERRA Judith Butler

- Al camp "Descripció" podem posar qualsevol text si el document requereix alguna explicació.

#### 6- Els altres dos camps importants són aquests: data i autor (o autors)

No són obligatoris però si tenim aquesta informació la podem posar per deixar la publicació més completa i ordenada.

| ta  |  |
|-----|--|
|     |  |
| tor |  |
|     |  |

#### \*EXCEPCIONS: COL·LECCIONS DE LLIBRES\*

Com hem vist, les col·leccions de llibres tenen la seva pàgina detall. Per tant, el camp que es diu "Cos" és on posarem tota la descripció d'aquesta pàgina. **En un altre tipus de publicació, aquest camp no cal omplir-lo.** 

| 25                                                                                                    |                                       |      |
|----------------------------------------------------------------------------------------------------|---------------------------------------|------|
| 93 Afegeix un mèdia                                                                                                    | Visual                                | Text |
| Paràgraf 🔹 B I 🗄 🗄 ፋ 🖻 🖃 🖅 📟                                                                                                    |                                       |      |
| ⊷ – <u>Α</u> ▼ 🛱 🖉 Ω 準 至 つ ⊂* 🕼                                                                                                    |                                       |      |
| Judith Butler. Marcs de guerra. Quines vides plorem? Barcelona: Institut Català Internacional p<br>Col·lecció Clàssics de la pau i la noviolència, 18. | er la Pau; Angle Editorial, 2019.     |      |
| Judith Butler, una dels intel·lectuals més influents del món, explora com en un context bèl·lic Occ                                                    | dent determina quines vides           |      |
| mereixen ser plorades -les pròpies- i quines no -les dels exèrcits enemics. I critica que siguin els m                                                 | itjans de comunicació, esdevingut     | s    |
| part activa de la guerra, els que ho presentin així, cosa que afavoreix l'hostilitat sense remordimen                                                  | ts cap als països que no s'ajusten a  | ı la |
| norma occidental d'allò que és humà, ja que en certa manera deshumanitza els habitants d'aquells                                                       | països.                               |      |
| Escrit amb el rerefons de les guerres de l'Iraq i l'Afganistan i, també, de les atrocitats comeses a les                                               | presons de Guantánamo i Abu           |      |
| Ghraib, Butler demana repensar les polítiques progessistes, oposar-se a les accions militars interv                                                    | encionistes il·legítimes i arbitràrie | s, i |
| establir condicions perquè la violència sigui menys viable i la vida més vivible.                                                                      |                                       |      |
| Traducció de Marina Espasa. Pròleg de Lorena Fuster.                                                                                                   |                                       | -    |
|                                                                                                    |                                       | đ    |

També si volem afegir PDFs o altres fitxers a les pàgines detall de les col·leccions de llibres, tenim els camps de *Descàrregues* a sota de tot:

| Desc | arregues |                  |
|------|----------|------------------|
|      | Títol    | Enllaç           |
|      |          | Afegeix una fila |

Un exemple real és a la Col·lecció de llibres *Eines de pau, seguretat i justícia*, que s'han de posar els PDFs i epubs: primer haurem de pujar els fitxers com a Media i copiar l'URL que ens dóna el gestor, i simplement l'entrem als camps corresponents:

| Títol                                                                | Enllaç                                                                                                    |
|----------------------------------------------------------------------|----------------------------------------------------------------------------------------------------|
| Polarització. Una mirada a la dinàmica del pensament "nosaltres cont | The second second secon |
| Polarització. Una mirada a la dinàmica del pensament "nosaltres cont | Inter://icip.whads.com/wp-content/uploads/2021/01/eines26.epub                                                                                                    |

#### Com afegir una publicació a una pàgina concreta?

Un cop ja hem pujat la publicació, anem a la pàgina on la volem posar. Per exemple, a Documents ICIP i editem des de l'Elementor:

| 🛞 🏟 ICIP 🖌 Personalitza 📀 10 🛡 0 🕂 | Afegeix 🖉 Edita pàgina 📵 Edit with Elementor 📢 🔍 🚯 Elementor Debugger              | Hola, whads 🧾 🔍 |
|------------------------------------|------------------------------------------------------------------------------------|-----------------|
|                                    | Open Theme Builder                                                                 | CAT ESP ENG     |
| ICIP                               | QUI SOM ÀREES DE TREBALL QUÈ FEM PUBLICACIONS ACTUALITAT BIBLIOTECA CONTACTE       | 0000            |
|                                    | Documents ICIP                                                                     |                 |
|                                    | La col·lecció Documents ICIP recull la relatoria de seminaris i jornades públiques |                 |

En aquest cas ja tenim un llistat creat. Només caldrà seleccionar el bloc de les publicacions i veurem a la barra de l'esquerra totes les publicacions que hi ha ara:

| Edit Publication                              | n listing    |    |   |                                                                                                    |
|-----------------------------------------------|--------------|----|---|----------------------------------------------------------------------------------------------------|
| Content                                       | ¢<br>Advance | вd |   |                                                                                                    |
| <ul> <li>Publication listing optic</li> </ul> | ons          |    |   | Documents ICIP                                                                                                    |
| Vista                                         | a            | •  |   | (+ == x                                                                                                    |
| aginate                                       |              | NO |   | Defender en América Latina                                                                                                    |
| ublications per page                          |              |    |   | — Documents 16/2019. Seminario internacional sobre la situación de las personas defensoras de derechos<br>humanos, de la tierra y del medio ambiente (en castellà). |
| ltem #1                                       | Ø            | ×  |   | Camins Hostils: d'un Orient Mitjà en guerra a les portes tancades d'Europa (en<br>catalán)                                                                          |
| Item #2                                       | ¢            | ×  | < | Documents 15/2ᠿ6. Compendio de ponencias de la jornada celebrada en octubre de 2016 en Barcelona (er                                                                |
| Item #3                                       | ¢            | ×  |   | catalán).                                                                                                    |
| Item #4                                       | ¢            | ×  |   | 📄 Cap a un nou Orient Mitjà? Reptes i oportunitats per a la pau                                                                                                    |
| Item #5                                       | Ø            | ×  |   | Documentos 13/2015. Relatoría de las jornadas celebradas en abril y mayo de 2015 en Barcelona (en<br>catalàn).                                                      |
| Item #6                                       | Ø            | ×  |   | 📄 Les institucions medievals de pau a Catalunya                                                                                                    |
| ltern #7                                      | ¢            | ×  |   | Documentos 10/2013. Relatoría de las jornadas realizadas en octubre de 2012 (en catalán)                                                                            |
| h #0                                          | 0            | ~  |   | 📄 El futuro de la Corte Penal Internacional                                                                                                    |
| item #8                                       | L)           | X  | 1 | Decumentas 00/2012 Beletaría del cominario colobrado en Parcelona los días 9.410 de anora de 2012                                                                   |

Per afegir-ne una més, simplement AFEGIM un nou ítem i utilitzem el cercador (aquí estan totes les publicacions entrades, per tant és útil i molt més ràpid fer la cerca amb el nom):

|         |   |   | <ul> <li>No-militarització: països sense</li> <li>exèrcits. Criteris d'identificació i<br/>primers resultats</li> </ul>                     |  |
|---------|---|---|----------------------------------------------------------------------------------------------------|--|
|         |   |   | The role of children in Disarmament,<br>Demobilisation and Reintegration                                                                    |  |
| tem #15 | ¢ | × | Application of an Analytical<br>Framework for Armed Conflicts: A<br>comparative analysis of the cases of<br>Burundi and the Central African |  |
| tem #16 | Ů | × | La implementació del tractat sobre el<br>comerç d'armes: com aprofitar les<br>activitate d'accistància i les directrius                     |  |
| tem #17 | C | × |                                                                                                    |  |

#### Automàticament, el nou ítem de la llista apareixerà al final del llistat:

| item #17         | U X                | j Jornades del Moviment per la Pau                                                                                                    |
|------------------|--------------------|----------------------------------------------------------------------------------------------------|
| Item #18         | © ×                | Documentos 01/2010. Relatoria del seminario realizado en noviembre de 2009 (en catalán)                                                                                        |
| Publication item | alytical Framew× • | Application of an Analytical Framework for Armed Conflicts: A comparative analysis<br>of the cases of Burundi and the Central African Republic<br>01-2016 Ignasi Torrent Oliva |
| + AD             | DITEM              |                                                                                                    |

### Podem canviar l'ordre de les publicacions simplement arrossegant els ítems amunt i avall:

| Item #13                         | ¢              | ×  |
|----------------------------------|----------------|----|
| ltem #18                         | din la         | ×  |
| Publication item                 |                |    |
| Application of an Ana            | lytical Framew | ×v |
|                                  |                |    |
|                                  |                |    |
| ltem #14                         | C              | ×  |
| ltem #14<br>Item #15             | ¢              | ×  |
| ltem #14<br>ltem #15<br>ltem #16 | 0              | ×  |

- Per esborrar una publicació de la llista, només cal clicar a la X:

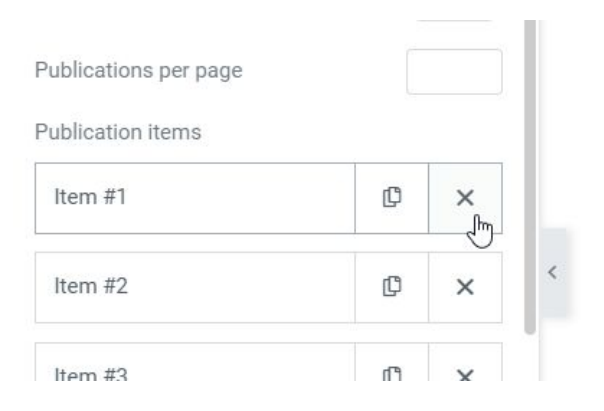

- Si volem crear un nou llistat de publicacions (és a dir, ni afegir-ne de noves ni eliminar-ne) clicarem a aquesta icona, on veurem totes les possibilitats d'edició del gestor:

|                                                     | Q Search Widget            |                |
|-----------------------------------------------------|----------------------------|----------------|
|                                                     | BASIC                      | ~              |
| 👬 Apricaciones 📷 provinicies - Fuils d 🙀 Iradueix a | Inner Section              | T<br>Heading 焱 |
| Edit Publication listing                            | Image                      | Text Editor    |
| Publication listing options                         | Video                      | Button         |
| Paginate NO Publications per page                   | ⊥ <u>△</u><br>▽<br>Divider | Spacer         |
| Publication items Item #1 D X                       |                            |                |
| Item #2 D X                                         | PRO                        |                |

Fem scroll fins a baix de tot fins trobar el mòdul de *Llistat de Publicacions* i l'arrosseguem a l'espai en blanc:

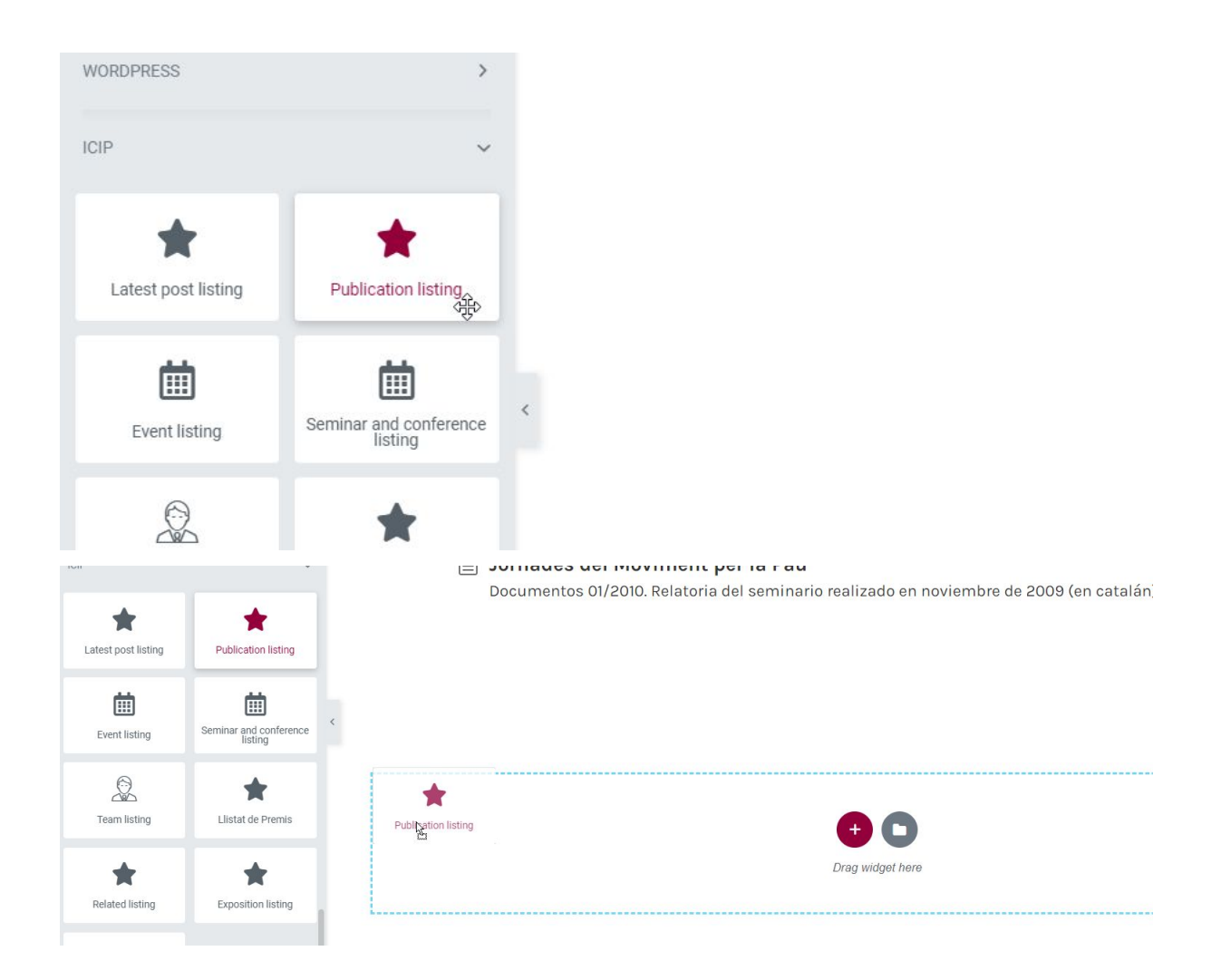

### I ja podem començar a afegir nous ítems:

| ¢     |          |
|-------|----------|
| C     |          |
| C     |          |
| 22( ) |          |
| <     |          |
| •     |          |
|       |          |
|       |          |
|       | <u>•</u> |

#### Sempre publicar els canvis!